## インターネット一時ファイルの削除

ご利用のWebブラウザのアイコンをクリックしてブラウザを起動してください。

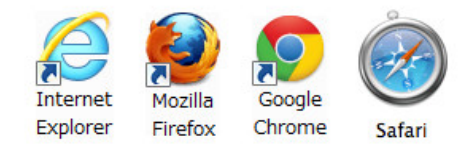

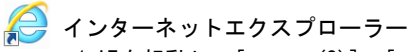

1 IEを起動し、[ツール(0)]⇒[インターネットオプション(0)]を開きます。

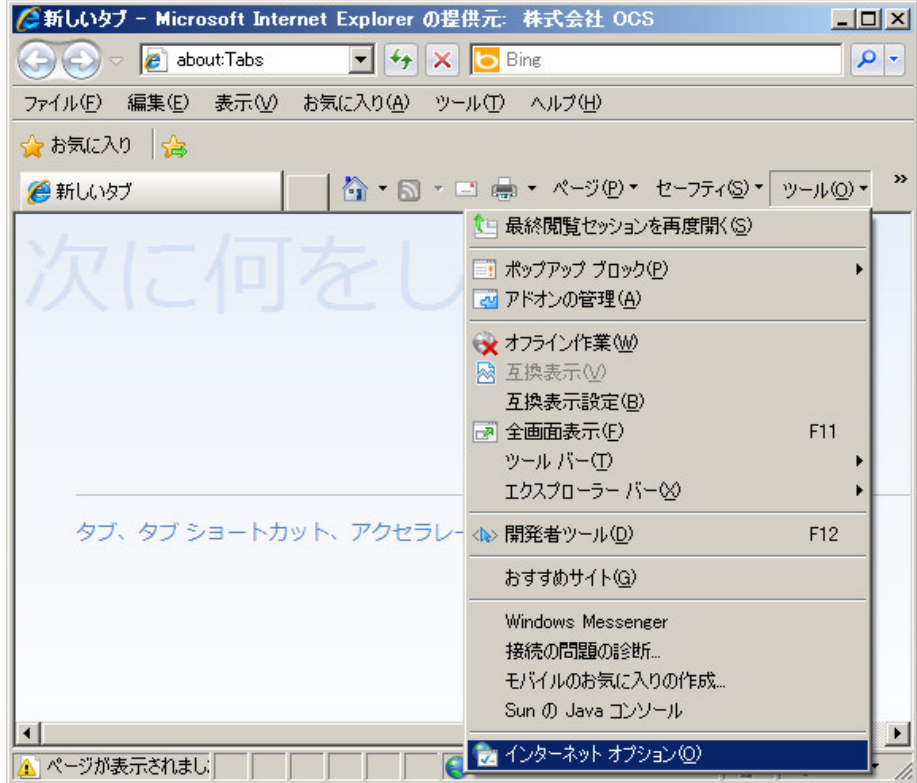

| 2 | [全般]タブの[閲覧の履歴]⇒[削除]ボタンをクリックします。 |  |
|---|---------------------------------|--|
|   | インターネット オブション                   |  |

| ンターネット オブション <u>?</u>                                      |
|------------------------------------------------------------|
| 全般   セキュリティ   ブライバシー   コンテンツ   接続   ブログラム   詳細設定   ホーム ページ |
| 複数のホームページのタブを作成するには、それぞれのアドレスを行で分けて<br>入力してください(B)         |
| about blank.                                               |
| 現在のページを使用心) 標準設定(E) 空白を使用心) 閲覧の履歴                          |
| ー時ファイル、履歴、Cookie、保存されたパスワード、および Web フォーム<br>の情報を削除します。     |
| □ 終了時に閲覧の履歴を削除(W) 削除(D) 設定(S)                              |
| 検索<br>検索の既定の動作を変更します。 <u>設定</u> の                          |
| タブ タブの中の Web ページの表示方法を設定しま 設定①                             |
| す。<br>デザイン                                                 |
| <u> 色(Q)</u> 言語(L) フォント(N) ユーザー補助(E)                       |
| OK キャンセル 適用(A)                                             |

3 [インターネットー時ファイル(T)]をチェックし、[削除]ボタンを押下します。 [インターネットー時ファイル(T)]以外のチェックは外してください。

| 閲覧の履歴の削除                                                                                                | × |
|----------------------------------------------------------------------------------------------------|---|
| □ お気に入り Web サイト データの保持(B)<br>お気に入り Web サイトが基本設定を保持し、さらに早く表示できるようにするための<br>Cookie とインターネットー・時ファイルを保持します。 |   |
| ✓ インターネットー・時ファイル①<br>表示の高速化のために保存された Web ページ、イメージおよびメディアのコピーです。                                         |   |
| Cookie (Q)<br>ログイン情報などを保存するために Web サイトによってコンピューターに格納されたファイルです。                                          |   |
| □ 履歴(H)<br>閲覧した Web サイトの一覧です。                                                                           |   |
| □ フォーム データ(E)<br>フォームに入力して保存された情報です。                                                                    |   |
| 「 パスワード(P)<br>前にアクセスした Web サイトにサインインしたときに自動的に入力される保存され<br>たパスワードです。                                     |   |
| □ InPrivate フィルター データ①<br>訪問の詳細を自動的に共有している可能性がある Web サイトを検出するのに<br>InPrivate フィルターで使用される保存データ。          |   |
| 閲覧の履歴の削除についての詳細 削除(D) キャンセル                                                                             | ] |

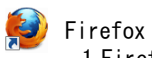

1 Firefoxを起動し、ツールバー右上にあるメニューから[オプション」をクリックします。

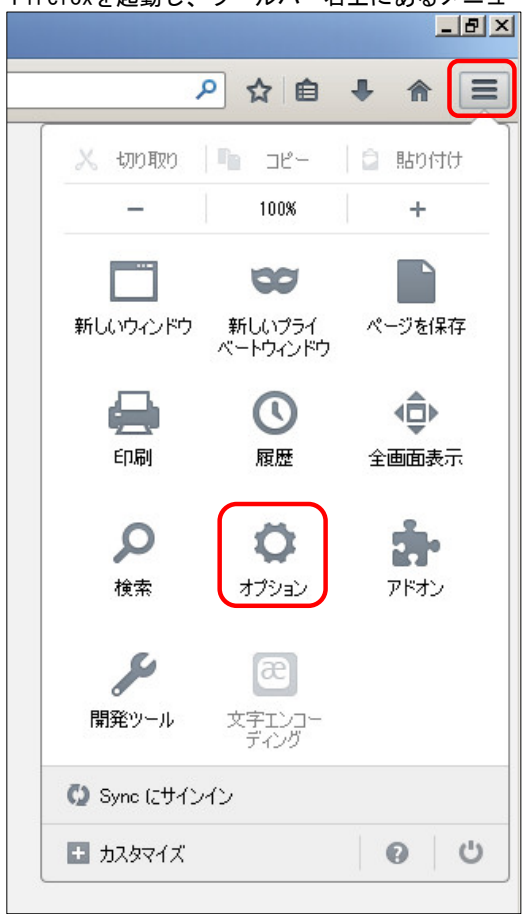

2 [詳細]⇒[ネットワーク]を開き、[キャッシュされたWebページ]の[今すぐ消去(C)]ボタンをクリックします。 オプション

x

| 一般                     | <b>ゆう</b><br>タブ              | 正                                         | <b>し</b><br>プログラム           | <b>ブライバシー</b>                       | 254<br>セキュリティ | CO<br>Sync  | ()<br>詳細 |                |
|------------------------|------------------------------|-------------------------------------------|-----------------------------|-------------------------------------|---------------|-------------|----------|----------------|
| →般 デー                  | タの選択                         | ネットワーク                                    | 更新 証明                       | ]書                                  |               |             |          | 1              |
| 接続<br>インターネ            | ネット接続(お                      | 使用するプロジ                                   | キシを設定しま                     | ます。                                 |               |             | 接続       | 贫定( <u>E)</u>  |
| キャッシュ<br>Web ペー        | された Wel<br>-ジのディス<br>ッシュサイズ  | o ページ ――<br>クキャッシュ量を<br>を制限する( <u>O</u> ) | 計算していま<br>)                 | tđ                                  |               |             | <u></u>  | 消去(①           |
| ペー<br>「オフライン           | ·ジキャッシ:<br>· Web ペー          | 1として (1)  <br>ジとユーザデー                     | 350 <u>÷</u> №<br>ターー       | IB まで使用する                           |               |             |          |                |
| 現在のア<br>マ Web<br>オフライン | アプリケーショ<br>> サイトがオ<br>/作業用の: | iンのディスクキー<br>フライン作業用<br>データの保存を           | ャッシュ量は(<br>データの保存<br>許可している | ) bytes です。<br>を求めてきたとき<br>Web サイト: | ミニシンシャンション    |             | <br> 例外サ | 消去(N)<br>イト(X) |
|                        |                              |                                           |                             |                                     |               |             | 肖山       | 狳( <u>R</u> )  |
|                        |                              |                                           |                             |                                     | OK            | <u>+</u> +v | ven      |                |

Google Chrome 1 Google Chromeを起動し、ツールバー右上にあるメニューから[ツール(L)」をクリックします。

|                   |                             | ت ا    |                    |
|-------------------|-----------------------------|--------|--------------------|
|                   |                             |        | ಭ <mark>(</mark> ≣ |
| 新しいタブ(            | D                           |        | Ctrl+T             |
| 新しいウィン            | /ドウ( <u>N</u> )             |        | Ctrl+N             |
| シークレット            | ウィンドウを開くの                   | (      | Otrl+Shift+N       |
| ブックマーク            | ( <u>B</u> )                |        | F                  |
| 最近使った             | タブ                          |        | Þ                  |
| 編集                | 切り取り(T)                     | ⊐ピー(C) | 貼り付(ナ(P)           |
| 名前を付け             | てページを保存( <u>A</u>           | )      | Ctrl+S             |
| 検索( <u>F</u> )    |                             |        | Ctrl+F             |
| 印刷(P)             |                             |        | Ctrl+P             |
| 拡大/縮小             |                             | - 100% | + 23               |
| 履歴(出)             |                             |        | Ctrl+H             |
| ダウンロード            | :( <u>D</u> )               |        | Ctrl+J             |
| 設定(S)             |                             |        |                    |
| Google Ch         | rome (こついて( <u>G</u> )      |        |                    |
| ヘルプ(円)            | _                           |        | Þ                  |
| <del>7</del> の他のツ | -л.(I)                      |        | F                  |
|                   | CONTRACTOR OF A DESCRIPTION |        |                    |

## 2 [閲覧履歴を消去(C)] をクリックします。

| アプリケーションのショートカット       | を作成( <u>S</u> )   |
|------------------------|-------------------|
| 拡張機能( <u>E</u> )       |                   |
| タスク マネージャ(工)           | Shift+Esc         |
| 閲覧履歴を消去(C)             | Otrl+Shift+Delete |
|                        | Þ                 |
| ソースを表示( <u>O</u> )     | Ctrl+U            |
| デベロッパー ツール( <u>D</u> ) | Ctrl+Shift+I      |
| JavaScript コンソール(J)    | Ctrl+Shift+J      |
| デバイスを検証Φ               |                   |

3 表示されるダイアログで、[キャッシュ]のチェックボックスをオンにします。 削除する情報の期間[すべて]を選択し、[閲覧履歴データを消去する]をクリックします。 [キャッシュ]以外のチェックははずしてください。

| 閲覧履歴データを消去する                             | × |
|------------------------------------------|---|
| 次の期間のアイテムを消去 すべて 🔹                       |   |
| □ 閲覧履歴                                   |   |
| □ ダウンロード履歴                               |   |
| Cookie と他のサイトやプラグインのデータ                  |   |
|                                          |   |
| □ バスワード                                  |   |
| 🗌 自動入力フォームのデータ                           |   |
| 🔲 ホストされてい るアプリ データ                       |   |
| 🔲 コンテンツライセンス                             |   |
|                                          |   |
| 詳しく見る         閲覧履歴データを消去する         キャンセル |   |

PDFの表示にAdobe Readerをご利用で無い場合 (Safari標準機能をご利用の場合)

## Safari キャッシュクリア手順 ※イメージはWindows環境のものであり、Mac環境とは異なる場合があります。

(1) Safariを起動し、メニューから[編集]⇒[キャッシュを空にする]を開きます。 Mac版の場合はメニューから[Safari]⇒[キャッシュを空にする]を開きます。

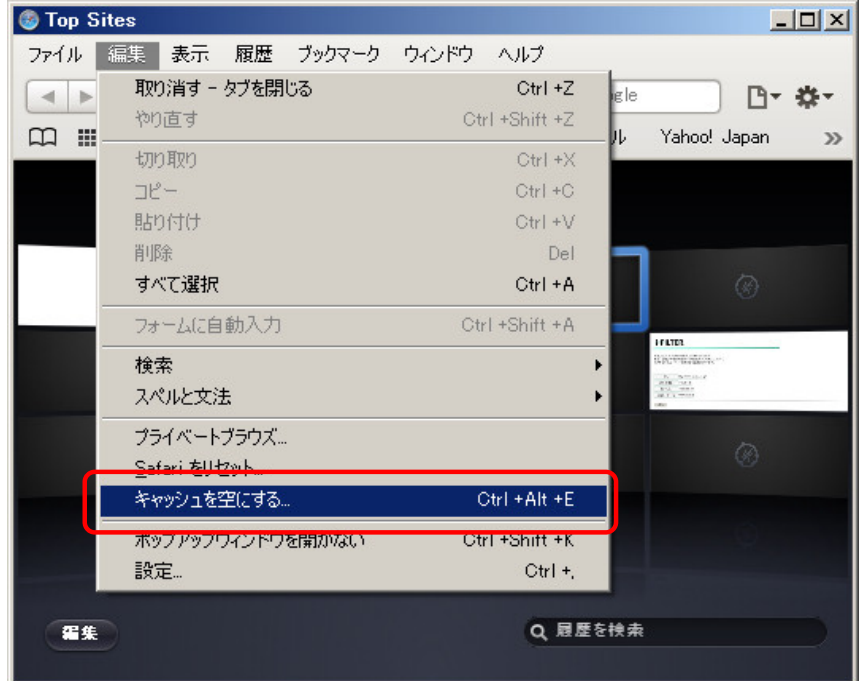

(2) メッセージが表示されますので、[空にする]を選択します。

|   | 本当にキャッシュを空にしますか?<br>Safari は開いた Web ページのコンテンツを保存しキャッシュに格納します。これにより<br>次に同じページを訪問したときにページが速く表示されます。 |
|---|----------------------------------------------------------------------------------------------------|
| ? | 空にするキャンセル                                                                                          |

100